### **Registration of eTickets – step-by-step instructions for EMO 2023**

To generate an admission ticket from an eticket code, an online registration is necessary. The following steps explain how to register your ticket.

If you have received an invitation with a registration link, please skip directly to step 2.

Example for a registration link:

https://visitors.emo-hannover.de/en/application/registration/direct-entry-ticketspasses?code=XXXXX

Step 1: Click on "Get your Ticket now" at

https://visitors.emo-hannover.de/en/for-visitors/tickets/index-2

| e https://visitors.emo-hannove   | r.de/en/for-visitors/tickets/index-2                                                                         | E                                                                                                    |
|----------------------------------|----------------------------------------------------------------------------------------------------|----------------------------------------------------------------------------------------------------|
| 18 - 23 September 2023 in Hannov | er                                                                                                    | ★ FAVO                                                                                                    |
|                                  | Tickets                                                                                                    |                                                                                                    |
|                                  |                                                                                                    |                                                                                                    |
|                                  | Buy your Ticket In our ticket shop you can buy your ticket conveniently and in good time online. Ticket Shop | Activate your Ticket<br>You have been invited with a ticket code and would like to<br>personalize and activate your ticket?<br>Get your Ticket now |

Step 2: Start your ticket personalization by entering your **e-mail address** and your personal **registration code**. Click on "**I'm not a robot**" and confirm with "**Start now**".

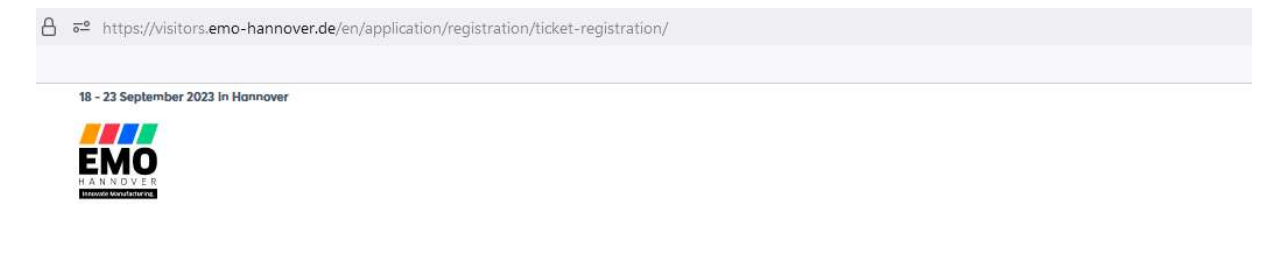

# **Ticket Personalization**

To personalize your ticket you need a valid ticket code. First, please enter your mail address for registration, ticket delivery and information about your visit to EMO Hannover.

| Professional Visitor () Private                       | Visitor                                                         |
|-------------------------------------------------------|-----------------------------------------------------------------|
| E-Mail Address*                                       |                                                                 |
| For ticket delivery and information about the upcomir | ng and following EMO. Revocation possible at any time.          |
|                                                       |                                                                 |
| Registration Code*                                    |                                                                 |
|                                                       |                                                                 |
| V I'm not a robot                                     | To avoid abuse, please confirm the security captcha. Thank you! |
|                                                       |                                                                 |

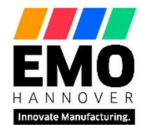

Service-Hotline Tel. +49 511 89-37777 service-hotline@messe.de Step 3:Create Personal User Account.<br/>Enter your personal data and define your login data.<br/>Please note the information on e-mail format and password.<br/>Accept the privacy policy and click on "Create User Account" to confirm.

If you already have a user account, enter your data and "Login".

## **Ticket Personalization**

| Create Personal User Accou                                                                                                    | nt                                                                                                    |                                                                                                    |
|----------------------------------------------------------------------------------------------------|----------------------------------------------------------------------------------------------------|----------------------------------------------------------------------------------------------------|
| With a user account you have access<br>You can also use your login for our oth                                                                                                    | to your tickets and other online services at any time.<br>er trade fair websites.                                                                                  |                                                                                                    |
| Personal Data                                                                                                    | * Mandatory Fiel                                                                                                    | lds                                                                                                    |
| • Ms. O Mr.                                                                                                    |                                                                                                    |                                                                                                    |
| Title                                                                                                    |                                                                                                    |                                                                                                    |
| First Name*<br>NAME OF THE                                                                                                    |                                                                                                    |                                                                                                    |
| Last Name"<br>TICKET USER                                                                                                    |                                                                                                    |                                                                                                    |
| Login Data                                                                                                    | * Mandatory Field                                                                                                    | di 🖓                                                                                                    |
| E-Mail Address*<br>@messe.de                                                                                                    |                                                                                                    | Already registered under this e-mail address?<br>If you have already registered for another Destache Messe ever, you can already log in using the same e-mail of<br>used for that event. If you have forgatten your password, you can request a new password. |
| For ticket delivery and information about the upcoming                                                                                                    | and following EMO. Revocation possible at any time.                                                                                                    | Invalid e-mail format?     For data searchy means, we strongly urge you to not use any generic e-mail addresses such as "triage." or "sea     on a-mail address for even prevander can ensure the confidentiatively our take warrantee and not.               |
| Password*                                                                                                    | _                                                                                                    | elicitets e maited to you by our system. Password requirements                                                                                                    |
| Password (Confirmation)*                                                                                                    | Password Strength                                                                                                    | The parased must consist of at least if characters.<br>For your parasend please use any combination of:<br>Lawer come letters (a - z)<br>Users come letters (b - z)                                                                                           |
| •••••                                                                                                    |                                                                                                    | Digits (0 - 9) Please note that only the following special characters may be used: (0   § 5% 6.7()=7(()) ** = # <> 1,;                                                                                                    |
| Awareness of the Data Protection Notic<br>I have duly noted the <u>Data Protection Notice</u> of VDW (Ver<br>on the processing of my personal data pursuant to the EU<br>marketing purposes and my rights pursuant to the GDPR. | CE<br>ein Deutscher Werkzeugmaschinenfabriken e.V.) containing further information<br>General Data Protection Regulation (GDPR) Including the processing of data f | for                                                                                                    |
| Create User Account                                                                                                    | Cancel                                                                                                    |                                                                                                    |
|                                                                                                    |                                                                                                    |                                                                                                    |

Step 4: Please complete Your Data. Enter your **company**, **address** and **business data**. Click on "**Continue**" to confirm.

#### Your Data

Please complete and check your customer data here.

| Company                  | * Mandatory Fiel |
|--------------------------|------------------|
| Company*<br>COMPANY NAME |                  |
| Industry Sector*         | ~                |
| Company Size*            | ~                |
| Address                  | * Mandatory Fie  |
| Street / No.*            |                  |
| Zip Code City*           |                  |
| Country*                 | v                |
| Business Data            | * Mandatory Fiel |
| Field of Work*           | ~                |
| Job Position*            | v                |
| Phone                    |                  |

Awareness of the Data Protection Notice

I have duly noted the <u>Data Protection Notice</u> of VDW (Verein Deutscher Werkzeugmaschinenfabriken e.V.) containing further information on the processing of my personal data pursuant to the EU General Data Protection Regulation (GDPR) including the processing of data for marketing purposes and my rights pursuant to the GDPR.

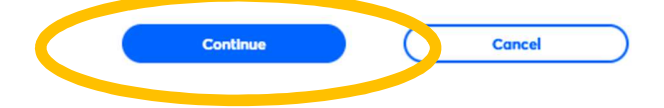

Service-Hotline Tel. +49 511 89-37777 service-hotline@messe.de

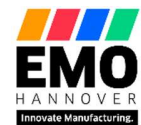

Step 5:Optimize your personal badge. Job Title and Short Company Name are editable.Click on "Continue" to confirm.

#### My Badge

With admission to the exhibition center you will receive your personal badge at all entrances.

| Job Title*     Short Company Name*   THE SHORT COMPANY NAME IS EDITABLE   B 23 Jun 2023 / 133 | NAME OF THE TICKET USER<br>COMPANY NAME                            | A                                                                                                    |
|-----------------------------------------------------------------------------------------------|--------------------------------------------------------------------|----------------------------------------------------------------------------------------------------|
| B<br>23 Jun 2023 / 1131                                                                       | Job Title*  Short Company Name* THE SHORT COMPANY NAME IS EDITABLE | Your Badge<br>On-site you exchange your ticket for the official badge and wear it around<br>your neck in a clearly visible way. This makes networking even easier. |
|                                                                                               | B<br>23 Jun 2023 / 1131                                            |                                                                                                    |

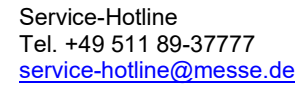

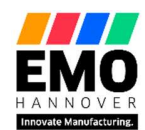

### Step 6: Choose **your interests** and click on **"Continue**" to confirm.

#### Your Interests

Tell us your interests so that we can design our online services to best suit you and offer you personal recommendations.

| Abrasive Tools and Products                                           |   | Manufacturing Systems: Transfer,             |
|-----------------------------------------------------------------------|---|----------------------------------------------|
| Additive Manufacturing (Machine,<br>Materials, Accessories, Services) |   | Modular, Flexible<br>Materials               |
| Automation (Handling, Robots)                                         |   | Measuring and Testing Technology             |
| Bar, Section and Tube Working Machines                                |   | Mechanical Components                        |
| Control and Drive Systems                                             |   | Metal Forming Tools and Moulds               |
| Cutting Tools and Tooling Systems                                     |   | Micromachining                               |
| Die and Mould Making (Accessories)                                    |   | Milling Machines                             |
| Digital Production / Industry 4.0 / IloT                              |   | Planing, Shaping, Slotting and               |
| Disposal Systems and Environment                                      |   | Broaching Machines                           |
| Drilling Machines and Boring Machines                                 |   | Forming (Massive)                            |
| Electroerosive and Abrasive Machines                                  |   | Sawing and Cutting-off Machines              |
| Gear Cutting and Finishing Machines                                   |   | Screwing and Threading Machines              |
| Grinding Machines                                                     |   | Services                                     |
| Heat Treatment Systems, Surface<br>Technology                         |   | Sheet Metal Cutting Machines                 |
| Honing, Lapping and Polishing Machines                                | U | Production                                   |
| Hydraulic and Pneumatic Components                                    |   | Tool Grinding Machines                       |
| Lubrication and Cooling                                               |   | Tool Presetting                              |
| Machine Tools and Systems for<br>Educational Purposes                 |   | Turning Machines                             |
| Machines for Marking and Engraving                                    | U | Welding, Cutting and Gas Cutting<br>Machines |
| Machines for the Production of Bolts,<br>Nuts, Screws and Rivets      |   | Wire Forming and Processing Machin           |
| Machining Centers                                                     | U | workshop Equipment                           |
|                                                                       |   |                                              |

Service-Hotline Tel. +49 511 89-37777 service-hotline@messe.de

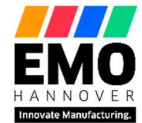

Step 7: Download your personalized ticket.

## **Ticket Personalization**

| Login                         | Data                                | Badge            | Interests                          | Confirmation                                                         |                                                                                                    |
|-------------------------------|-------------------------------------|------------------|------------------------------------|----------------------------------------------------------------------|----------------------------------------------------------------------------------------------------|
| <b>You hav</b><br>Your ticket | <b>/e succes</b> :<br>has been pers | sfully regis     | <b>tered</b><br>now available on y | our personal dashboard.                                              |                                                                                                    |
| Full-F                        | Event Tick                          | et               |                                    | roas PI                                                              | PDF Download DOWNLOAD                                                                                                    |
| NAME                          | OF THE TI                           | CKET USER        |                                    |                                                                      | Hello<br>visitors!"                                                                                                    |
|                               |                                     |                  |                                    |                                                                      | Dauerticker<br>Full-Event Ticker<br>14-33 Sterener 2023<br>Montog bei fallange<br>Store 18-100 bei<br>Sometrage 1900-1600 bei<br>Sometrage 1900-1600 bei<br>Some |
| l ip:                         | Yoi<br>a P<br>yoi                   | DF and<br>specif | ve the tic<br>d as a wa<br>ied.    | ket automatically by e-mail as<br>allet ticket to the e-mail address |                                                                                                    |
|                               |                                     |                  |                                    |                                                                      | approximate in the second second                                                                                                    |
|                               |                                     |                  |                                    |                                                                      | Arrele tam Manageliade I tansmer<br>For her fangestenge felder i hanneren<br>for her fangestenge felder i hanneren alten einer Altenen und brei Aufter<br>fautter tempfelder alten auf her fangesten auf besten Aufter<br>fautter tempfelder i hanneren auf besten<br>were eine hersenen altenen Aufterberen<br>were eine hersenen altenen Aufterberen<br>were eine hersenen altenen Aufterberen<br>were eine hersenen altenen Aufterberen<br>were eine hersenen altenen Aufterberen<br>were eine hersenen altenen Aufterberen<br>were eine hersenen altenen Aufterberen<br>were eine hersenen altenberen                                                                                                    |

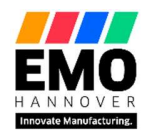

**Please Note:** 

After creating a user account, an e-mail will be sent to the address used to verify the email address. Please confirm your e-mail address. In order to have access to your user account at any time, confirmation is mandatory.

After clicking the confirmation link you need to login.

### **Confirmation of User Account**

Dear NAME OF THE TICKET USER, Thank you for registering on our EMO Hannover website!

Places and project and your e-mail address with the following link.

Confirm User Account

If this is not possible, please copy the following link and paste it into the address bar of your browser: <u>https://visitors.emo-hannover.de/en/?</u> open=confirmRegistration&code=f42885e0bddf7ac7e76af5812256935

Best regards Your Deutsche Messe Service Team

Deutsche Messe AG Messegelände 30521 Hannover, Germany www.messe.de

Verein Deutscher Werkzeugmaschinenfabriken e.V. (VDW)

Messegelände

30521 Hannover, Germany

www.messe.de

If you have several tickets and want to register them for a third person, please note that you must <u>log out</u> first and then enter <u>a separate email address for each person</u>.

For any further questions, please feel free to contact us. Service-Hotline Tel. +49 511 89-37777 service-hotline@messe.de

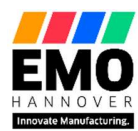